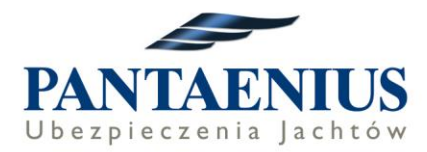

# Instrukcja do zawarcia on-line ubezpieczenia OC Skippera

Należy wejść na stronie Pantaenis.de poprzez link udostępniony przez polecającego nasze ubezpieczenie np. firmę czarterową.

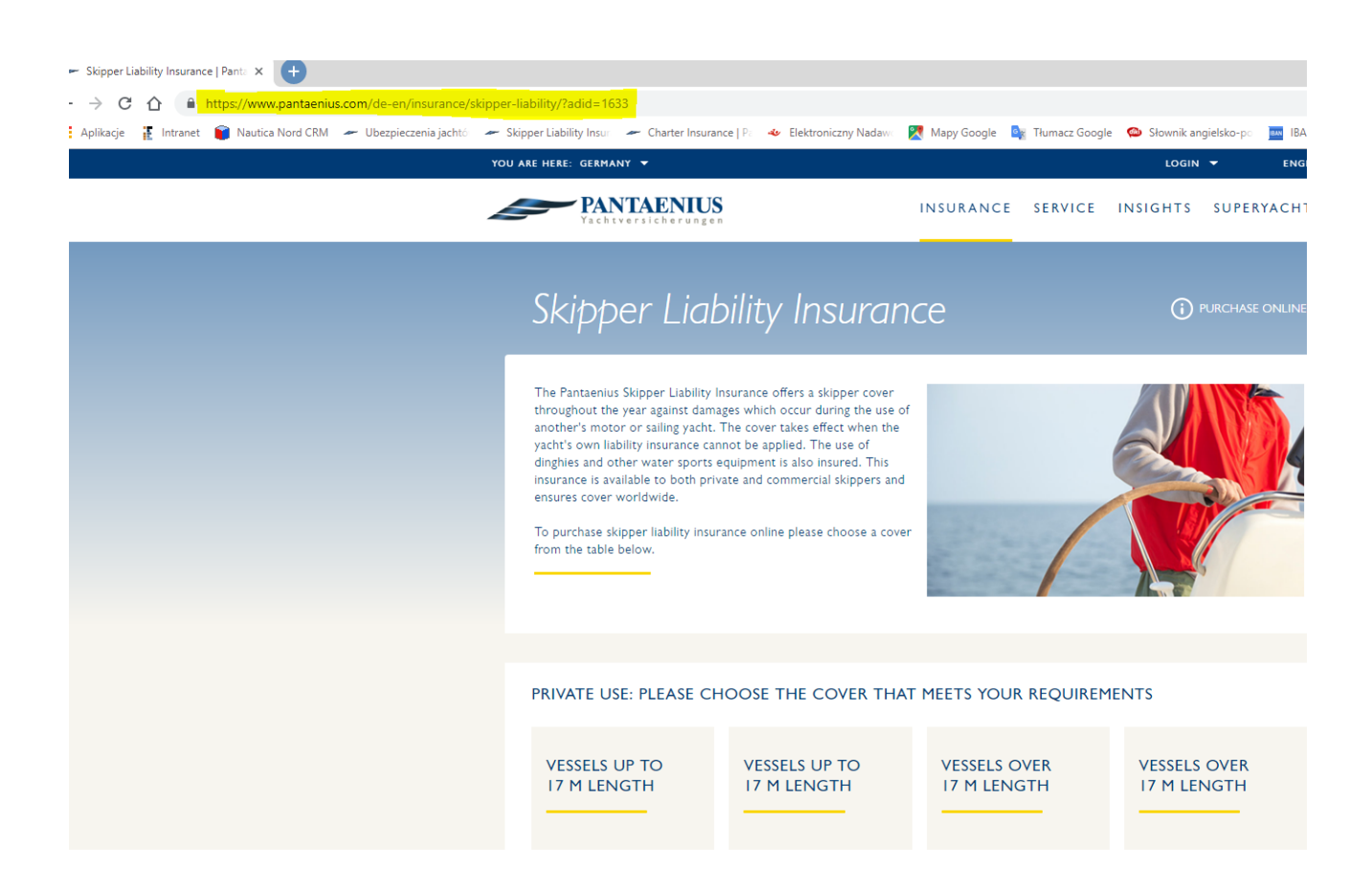

Niemcy · Wielka Brytania · Monaco · Dania · Austria · Hiszpania · Szwecja · USA · · Australia · Polska

Pantaenius GmbH

(spółka z ograniczoną odpowiedzialnością) Oddział w Polsce ul. Gradowa 11 80-802 Cdańsk Tel. +48 58 3506131

KRS 0000699878 Sąd Rejonowy Gdańsk-Północ w Gdańsku VII Wydział Gospodarczy Krajowego Rejestru Sądowego NIP: 5833278532 | REGON: 368547489 info@pantaenius.pl pantaenius.pl

Bank Raiffeisen Bank Polska S.A. PLN - 07 1750 0012 0000 0000 3858 0175 EUR - PL29 1750 0012 0000 0000 3858 0264

SWIFT RCBWPI PW

Siedziba główna – Pantaenius GmbH Grosser Grasbrook 10, 20457 Hamburg, Germany, HRB 63896, VAT-IdNo: DE299426957 Kapitał zakładowy: 2.000.000EUR

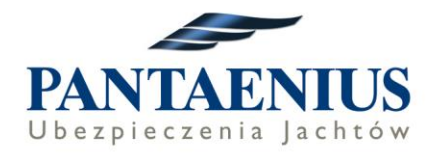

Na pierwszej stronie należy wybrać opcje ubezpieczenia:

| VESSELS UP T<br>17 M LENGTH                             | 0<br>1                                       | VESSELS UP<br>17 M LENG           | то<br>тн                                               | VESSELS O<br>17 M LENC                                      | OVER<br>GTH                                                 | VESSELS C<br>17 M LENG                                      | OVER<br>GTH                    |
|---------------------------------------------------------|----------------------------------------------|-----------------------------------|--------------------------------------------------------|-------------------------------------------------------------|-------------------------------------------------------------|-------------------------------------------------------------|--------------------------------|
| Sum insured (Personal injury/Property                   | <sup>y damage)</sup><br>6 Mio. €             | Sum insured (Personal injury/Proj | perty damage)<br>10 Mio. €                             | ✓ Sum insure<br>(Personal injury/Pr                         | d<br><sup>operty damage)</sup><br>6 Mio. €                  | ✓ Sum insure<br>(Personal injury/Pr                         | d<br>roperty damage<br>10 Mio. |
| Private use                                             | 71.43 €                                      | Private use                       | 107.14 €                                               | Private use                                                 | 109.24 €                                                    | Private use                                                 | 130.25                         |
|                                                         |                                              | DUDCULASS                         |                                                        | DUDGUAGE                                                    |                                                             |                                                             |                                |
| PURCHASE                                                |                                              | PURCHASE                          |                                                        | PURCHASE                                                    |                                                             | PURCHASE                                                    |                                |
|                                                         | JSE: CHOO                                    | DSE THE COV                       | ER THAT M                                              | EETS YOUR R                                                 | REQUIREMEN                                                  | TS                                                          |                                |
| PURCHASE<br>COMMERCIAL U<br>VESSELS UP T<br>17 M LENGTH | USE: CHOO<br>O<br>H                          | VESSELS UP<br>17 M LENG           | YER THAT M                                             | EETS YOUR R<br>VESSELS O<br>17 M LENC                       | REQUIREMEN<br>WER<br>GTH                                    | VESSELS C<br>17 M LENG                                      | OVER<br>GTH                    |
| PURCHASE                                                | JSE: CHOC<br>O<br>I<br>9 damage)<br>6 Mio. € | VESSELS UP<br>17 M LENG           | YER THAT M<br>P TO<br>TH<br>Derty damage)<br>I0 Mio. € | EETS YOUR R<br>VESSELS O<br>17 M LENC<br>Versonal injury/Pr | REQUIREMEN<br>WER<br>GTH<br>d<br>operty damage)<br>6 Mio. € | VESSELS C<br>I7 M LENC<br>Sum insure<br>(Personal injury/Pr | DVER<br>GTH<br>                |

Niemcy · Wielka Brytania' · Monaco · Dania · Austria · Hiszpania · Szwecja · USA'' · Australia · Polska

Pantaenius GmbH

(spółka z ograniczoną odpowiedzialnością) Oddział w Polsce ul. Gradowa 11 80-082 Cdańsk Tel. +48 58 3506131 KRS 0000699878 Sąd Rejonowy Gdańsk-Północ w Gdańsku VII Wydział Gospodarczy Krajowego Rejestru Sądowego NIP: 5633278532 [REGON: 368547489 info@pantaenius.pl pantaenius.pl Bank

Raiffeisen Bank Polska S.A. PLN - 07 1750 0012 0000 0000 3858 0175 EUR - PL29 1750 0012 0000 0000 3858 0264 SWIFT: RCBWPLPW

Siedziba główna – Pantaenius GmbH Grosser Grasbrook 10, 20457 Hamburg, Germany, HRB 63896, VAT-IdNo: DE299426957 Kapitał zakładowy: 2.000.000EUR

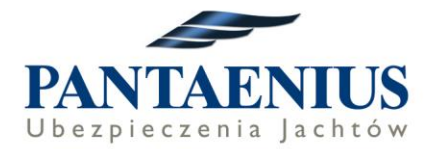

## Wersja polska tabeli (ze strony Pantaenius.pl)

#### UŻYTEK PRYWATNY: PROSZĘ WYBRAĆ ZAKRES OCHRONY, KTÓRY SPEŁNIA TWOJE WYMAGANIA

| DŁUGOŚĆ JACHTU<br>DO 17M                                                                           | DŁUGOŚĆ JACHTU<br>DO 17M                                                                                                    | DŁUGOŚĆ JACHTU<br>PONAD 17M                                                                                                    | DŁUGOŚĆ JACHTU<br>PONAD 17M                                                                                                    |
|----------------------------------------------------------------------------------------------------|----------------------------------------------------------------------------------------------------|----------------------------------------------------------------------------------------------------|----------------------------------------------------------------------------------------------------|
| ✓ Suma gwarancyjna<br>(Iqczny wspólny limit dla jednego<br>zdarzenia ubezpieczeniowego)<br>6 mln € | <ul> <li>✓ Suma gwarancyjna<br/>(łączny współny limit dla jednego<br/>zdarzenia ubezpieczeniowego)</li> <li>I0 mln €</li> </ul> | <ul> <li>✓ Suma gwarancyjna<br/>(łączny współny limit dla jednego<br/>zdarzenia ubezpieczeniowego)</li> <li>6 mln €</li> </ul> | <ul> <li>✓ Suma gwarancyjna<br/>(łączny wspólny limit dla jednego<br/>zdarzenia ubezpieczeniowego)</li> <li>I0 mln €</li> </ul> |
| Użytek prywatny 71.43 €                                                                            | Użytek prywatny 107.14 €                                                                                                    | Užytek prywatny 109.24 €                                                                                                    | Užytek prywatny I30.25 €                                                                                                    |
| КШР                                                                                                | КШР                                                                                                    | КШР                                                                                                    | КИР                                                                                                    |

UŻYTEK ZAWODOWY: PROSZĘ WYBRAĆ ZAKRES OCHRONY, KTÓRY SPEŁNIA TWOJE WYMAGANIA

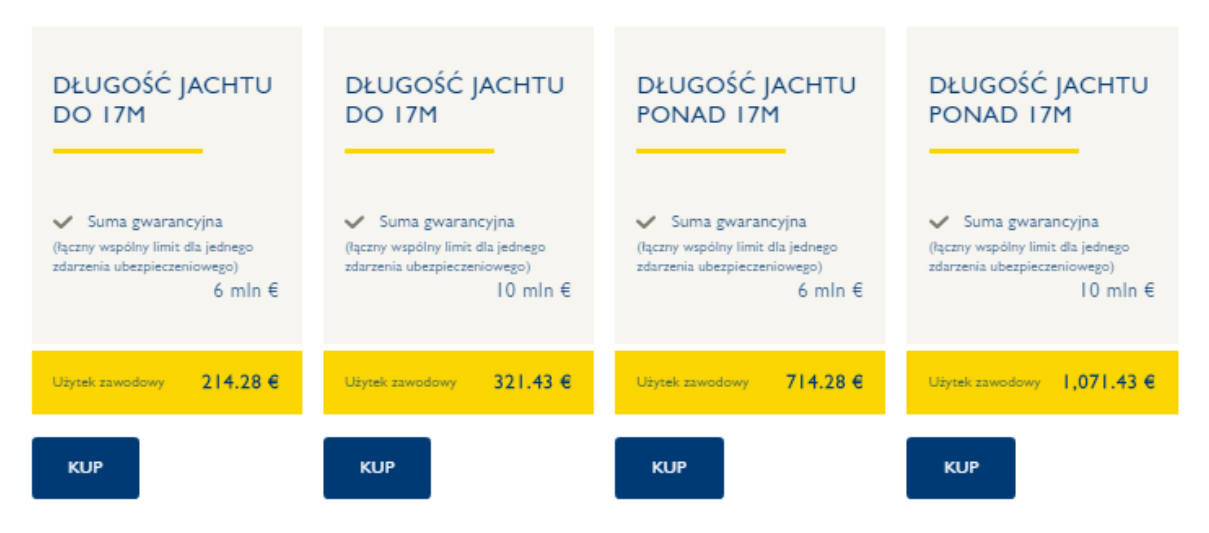

Niemcy · Wielka Brytania<sup>•</sup> · Monaco · Dania · Austria · Hiszpania · Szwecja · USA<sup>•</sup> · Australia · Polska

#### Pantaenius GmbH

(spółka z ograniczoną odpowiedzialnością) Oddział w Polsce ul. Gradowa 11 80-802 Cdańsk Tel. +48 58 3506131 KRS 0000699878 Sąd Rejonowy Gdańsk-Północ w Gdańsku VII Wydział Gospodarczy Krajowego Rejestru Sądowego NIP: 5833278532 | REGON: 368547489 info@pantaenius.pl pantaenius.pl Bank Raiffeisen Bank Polska S.A. PLN - 07 1750 0012 0000 0000 3858 0175 EUR - PL29 1750 0012 0000 0000 3858 0264 SWIFT: RCBWPLPW Siedziba główna – Pantaenius GmbH Grosser Grasbrook 10, 20457 Hamburg, Germany, HRB 63896, VAT-IdNo: DE299426957 Kapitał zakładowy: 2.000.000EUR

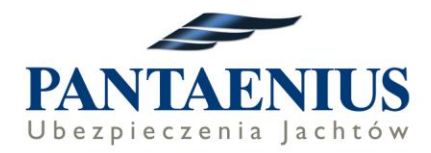

Należy kliknąć w wybraną opcję ubezpieczenia – Dla przykładu wybrano 71,43 EUR

| CONTRACT DATA     PERSONAL DETAILS                                                                             | CONFIRMATION<br>ract will automatically be extended for another year if not cancelled in<br>ily be provided for residents of the European Union, Switzerland, No<br>ship cannot be insured for fiscal / legal reasons. | n text form<br>rway or |
|----------------------------------------------------------------------------------------------------|----------------------------------------------------------------------------------------------------|------------------------|
| COUNTRY OF RESIDENCE*<br>Germany                                                                               | USAGE Private                                                                                                    | skipper                |
| PRODUCT*                                                                                                    | VESSEL LENGTH up                                                                                                    | to 17 m                |
| Private skipper, up to 17 m, 6 mio.                                                                            | SUM INSURED                                                                                                    | 6 Mio.                 |
|                                                                                                    | PREMIUM** € 8                                                                                                    | 5.00                   |
| BEGIN OF INSURANCE COVER           DAY*         MONTH*         YEAR*           1         November         2018 | The insurance tax applicable for you will be shown in your inw  The begin of cover must be in the future (at the earliest next day, at most 6 months in advance)                                                       | t on the               |
| SKIPPER SURNAME* SKIPPER FIRST                                                                                 | NAME*                                                                                                    |                        |

Otworzy się okno z automatycznym uzupełnieniem kraju jako Germany – składka jest 85 EUR, jednak po zmianie kraju na Poland, pokaże się prawidłowa składka.

Niemcy · Wielka Brytania' · Monaco · Dania · Austria · Hiszpania · Szwecja · USA'' · Australia · Polska

Pantaenius GmbH

(spółka z ograniczoną odpowiedzialnością) Oddział w Polsce ul. Gradowa 11 80-802 Cdańsk Tel. +48 58 3506131 KRS 0000699878 Sąd Rejonowy Gdańsk-Północ w Gdańsku VII Wydział Gospodarczy Krajowego Rejestru Sądowego NIP: 5833278532 [ REGON: 368547489 info@pantaenius.pl pantaenius.pl Bank Raiffeisen Bank Polska S.A. PLN - 07 1750 0012 0000 0000 3858 0175 EUR - PL29 1750 0012 0000 0000 3858 0264 SWIFT: RCBWPLPW Siedziba główna – Pantaenius GmbH Grosser Grasbrook 10, 20457 Hamburg, Germany, HRB 63896, VAT-IdNo: DE299426957 Kapitał zakładowy: 2.000.000EUR

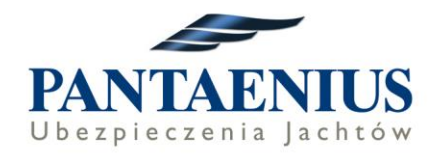

| -                                                                                                  | A 2 PERSONA                                                                        |                                                                                         | DNFIRMATION                                                                                                    |                                                                            |
|----------------------------------------------------------------------------------------------------|------------------------------------------------------------------------------------|-----------------------------------------------------------------------------------------|----------------------------------------------------------------------------------------------------|----------------------------------------------------------------------------|
| PLEASE NOTE<br>The Pantaenius Skipper Liz<br>hree months before the e<br>celand. Persons with perm | bility Insurance is an an<br>nd of the contract year.<br>nanent residence in Italy | nual policy. The contract o<br>The insurance can only be<br>or else Italian citizenship | vill automatically be extended for another<br>provided for residents of the European L<br>cannot be insured for fiscal / legal reason | ryear if not cancelled in text form<br>Jnion, Switzerland, Norway or<br>5. |
| COUNTRY OF RESID                                                                                   | 'ENCE*                                                                             | -                                                                                       | USAGE                                                                                                    | Private skipper                                                            |
| PRODUCT*                                                                                           | 7 m. 6 Mio                                                                         | •                                                                                       | VESSEL LENGTH                                                                                                    | up to 17 m                                                                 |
|                                                                                                    | ,                                                                                  |                                                                                         | SUM INSURED                                                                                                    | 6 Mio.                                                                     |
|                                                                                                    |                                                                                    |                                                                                         | PREMIUM**                                                                                                    | € 71.43                                                                    |
|                                                                                                    |                                                                                    |                                                                                         | **These premiums include all fees and t<br>The insurance tax applicable for you wi                                                    | the insurance tax (0%).<br>Il be shown in your invoice.                    |
| BEGIN OF INSURANC                                                                                  | E COVER                                                                            |                                                                                         |                                                                                                    |                                                                            |
| DAY*                                                                                               | MONTH*<br>November                                                                 | YEAR*<br>2018                                                                           | The begin of cover must be in the f<br>next day, at most 6 months in advar                                                            | uture (at the earliest on the nce)                                         |
|                                                                                                    |                                                                                    |                                                                                         |                                                                                                    |                                                                            |
|                                                                                                    |                                                                                    |                                                                                         |                                                                                                    |                                                                            |
| SKIPPER SURNAME*<br>Kowalski                                                                       |                                                                                    | SKIPPER FIRST NA<br>Jan                                                                 | ME*                                                                                                    |                                                                            |
| SKIPPER SURNAME*<br>Kowalski<br>KIPPER DATE OF BIR                                                 | тн                                                                                 | SKIPPER FIRST NA<br>Jan                                                                 | ME®                                                                                                    |                                                                            |

Przy uzupełnianiu formularza, nie należy uzupełniać polskich znaków.

- wybrać kraj Poland
- Product- wybrana opcja ubezpieczenia, została wybrana w poprzednim widoku
- Begin of insurance cover data rozpoczęcia ochrony (nie może być to data

wsteczna)

- Skipper (Nazwisko i Imię)
- Data urodzenia

### Po uzupełnieniu danych klikamy NEXT

Niemcy · Wielka Brytania' · Monaco · Dania · Austria · Hiszpania · Szwecja · USA'' · Australia · Polska

Pantaenius GmbH

(spółka z ograniczoną odpowiedzialnością) Oddział w Polsce ul. Gradowa 11 80-802 Odańsk Tel. +48 58 3506131

KRS 0000699878 Sąd Rejonowy Gdańsk-Północ w Gdańsku VII Wydział Gospodarczy Krajowego Rejestru Sądowego NIP: 5833278532 | REGON: 368547489 info@pantaenius.pl pantaenius.pl

Bank

Siedziba główna – Pantaenius GmbH 
 Raiffeisen Bank Polska S.A.
 Grosser Grasbrook 10, 20457 Hamburg, Germany,

 PLN - 07 1750 0012 0000 0000 3858 0175
 HRB 63896, VAT-IdNo: DE299426957

 EUR - PL29 1750 0012 0000 0000 3858 0264
 Kapitał zakładowy: 2.000.000EUR

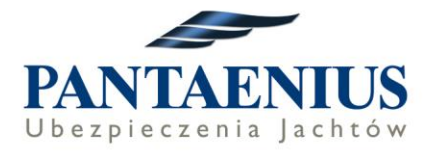

W kolejnym widoku uzupełniamy:

- adres e-mail: na tym adresie e-mail zostanie założone indywidualne konto klienta, który jednocześnie jest loginem do tego konta

| Skipper Liability                               |
|-------------------------------------------------|
| CONTRACT DATA 2 PERSONAL DETAILS 3 CONFIRMATION |
| COMMUNICATION / REGISTRATION CLIENT LOGIN       |
|                                                 |
| BACK                                            |

Po wpisaniu e-maila pokaże się okno z potwierdzeniem e-maila oraz pozostałymi danymi:

- numer telefonu
- nazwisko, imię, data urodzenia
- adres

Niemcy · Wielka Brytania' · Monaco · Dania · Austria · Hiszpania · Szwecja · USA'' · Australia · Polska

Pantaenius GmbH

(spółka z ograniczoną odpowiedzialnością) Oddział w Polsce ul. Gradowa 11 80-802 Cdańsk Tel. +48 58 3506131 KRS 0000699878 Sąd Rejonowy Gdańsk-Północ w Gdańsku VII Wydział Gospodarczy Krajowego Rejestru Sądowego NIP: 5833278532 | REGON: 368547489 info@pantaenius.pl pantaenius.pl Bank Raiffeisen Bank Polska S.A. PLN - 07 1750 0012 0000 0000 3858 0175 EUR - PL29 1750 0012 0000 0000 3858 0264 SWIFT: RCBWPLPW Siedziba główna – Pantaenius GmbH Grosser Grasbrook 10, 20457 Hamburg, Germany, HRB 63896, VAT-IdNo: DE299426957 Kapitał zakładowy: 2.000.000EUR

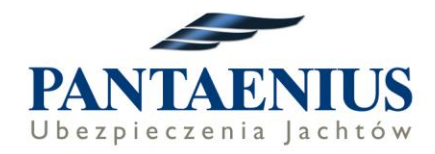

| CONTRACT DATA                              | PERSONAL DETAILS 3 CONFIRMATION |
|--------------------------------------------|---------------------------------|
| DMMUNICATION / REGISTRA                    | ITION CLIENT LOGIN              |
| E-MAIL*<br>jan.kowalski@gmmaill.com        |                                 |
| REPEAT E-MAIL*<br>jan.kowalski@gmmaill.com |                                 |
| PHONE COUNTRY<br>Poland (+48)              | PHONE NUMBER*<br>55555555       |
| DLICYHOLDER                                |                                 |
| Mrs 🥑 Mr                                   |                                 |
| SURNAME*                                   |                                 |
| an                                         |                                 |
| FIRST NAME*                                |                                 |
| Kowalski                                   |                                 |
| ATE OF BIRTH                               |                                 |
| DAY*                                       | MONTH*<br>january 1970          |
| NATIONALITY*                               |                                 |
| Forano                                     |                                 |
| DRESS                                      |                                 |
| COUNTRY OF RESIDENCE*<br>Poland            | -                               |
|                                            |                                 |
| STREET AND HOUSE NUMBER                    | ξe                              |
|                                            |                                 |
| ADDRESS ADD-ON                             |                                 |
|                                            | TOWN*                           |
| ZIP CODE*                                  |                                 |

Po uzupełnieniu wszystkich informacji należy wybrać SEND i wtedy zostanie wysłany link aktywacyjny do aktywowania konta na stronie Pantaenius.de

Niemcy · Wielka Brytania' · Monaco · Dania · Austria · Hiszpania · Szwecja · USA'' · Australia · Polska

Pantaenius GmbH

(połka z ograniczoną odpowiedzialnością) Oddział w Polsce ul. Gradowa 11 80-802 Cdańsk Tel. +48 58 3506131 KRS 0000699878 Sąd Rejonowy Gdańsk-Północ w Gdańsku VII Wydział Gospodarczy Krajowego Rejestru Sądowego NIP: 5833278532 [ REGON: 368547489 info@pantaenius.pl pantaenius.pl Bank Raiffeisen Bank Polska S.A. PLN - 07 1750 0012 0000 0000 3858 0175 EUR - PL29 1750 0012 0000 0000 3858 0264 SWIFT: RCBWPLPW Siedziba główna – Pantaenius GmbH Grosser Grasbrook 10, 20457 Hamburg, Germany, HRB 63896, VAT-IdNo: DE299426957 Kapitał zakładowy: 2.000.000EUR

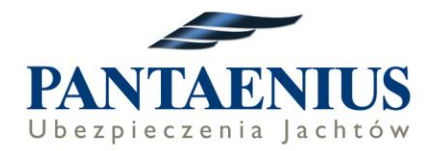

# Po założeniu konta postępujemy zgodnie z instrukcją:

Wkrótce zostanie wysłany e-mail bezpośrednio z firmy Pantaenius, zatytułowany **Pantaenius** online access - Your registration link.

W e-mailu jest podany link do profilu, gdzie należy utworzyć nowe hasło. Po aktywacji profilu i nadaniu hasła, należy sprawdzić dane we wniosku ubezpieczeniowym.

Na stronie z podsumowaniem należy w punkcie 3 wybrać metodę płatności - **prosimy o wybranie opcji CREDIT CARD**, nawet jeśli płatność będzie dokonana później przelewem oraz zaznaczając puste pola w sekcji 4 na dole strony potwierdzić:

- znajomość warunków ubezpieczenia,
- ✓ zgodę na przetwarzanie danych osobowych.

Ostatecznie proszę potwierdzić chęć zawarcia ubezpieczenia klikając przycisk "ORDER NOW WITH COSTS".

Proces kończy się pojawieniem się na Państwa koncie Pantaenius dokumentów: elektronicznej polisy (POLICY) i faktury (INVOICE).

Dokumenty znajdą Państwo <u>będąc zalogowani</u> na swoim koncie w zakładce "**My contracts & invoices**".

| YOU ARE HERE: GERMANY 🔻 | MY PANTAENIUS 🔺         | ENGLISH 🔻 |
|-------------------------|-------------------------|-----------|
| WELCOME TO YOUR         | My contracts & invoices | ×         |
| PERSONAL AREA           | Direct Payment          |           |
| MAJA BORKOWSKA          | My personal data        |           |
|                         | LOGOUT                  |           |

Na Państwa adres e-mail zostanie również wysłane <u>potwierdzenie transakcji</u> zatytułowane **Pantaenius Insurance - Policy and invoice documents.** 

Niemcy · Wielka Brytania<sup>·</sup> · Monaco · Dania · Austria · Hiszpania · Szwecja · USA<sup>··</sup> · Australia · Polska

Pantaenius GmbH

(spółka z ograniczoną odpowiedzialnością) Oddział w Polsce ul. Gradowa 11 80-802 Gdańsk Tel. +48 58 3506131 KRS 0000699878 Sąd Rejonowy Gdańsk-Pólnoc w Gdańsku VII Wydział Gospodarczy Krajowego Rejestru Sądowego NIP: 5833278532 | REGON: 368547489 info@pantacnius.pl pantacnius.pl Bank Raiffeisen Bank Polska S.A. PLN - 07 1750 0012 0000 0000 3858 0175 EUR - PL29 1750 0012 0000 0000 3858 0264 SWIFT: RCBWPI PW Siedziba główna – Pantaenius GmbH Grosser Grasbrook 10, 20457 Hamburg, Germany, HRB 63896, VAT-IdNo: DE299426957 Kapitał zakładowy: 2.000.000EUR

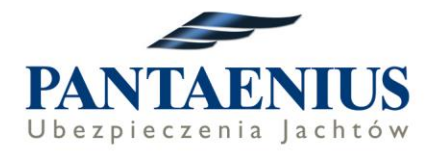

## **DOKONANIE PŁATNOŚCI:**

Prosimy o opłacenie składki za polisę za pomocą karty kredytowej lub przelewem zgodnie z danymi podanymi na fakturze (Invoice) do dnia rozpoczęcia ochrony ubezpieczeniowej.

Istnieją dwie możliwości dokonania zapłaty za ubezpieczenie:

1. płatność za nasze usługi, za pomocą karty kredytowej. Aby z niej skorzystać zapraszamy na stronę internetową <u>https://www.pantaenius.com/de-en/service/online-payment/</u>. Aby rozpocząć proces płatności online należy wpisać w okienko numer referencyjny, który znajduje się pod numerem klienta w górnej części faktury (INVOICE) oraz Państwa adres e-mail.

2. płatność przelewem do firmy Pantaenius w Hamburgu (dane do przelewu poniżej). W tytule przelewu należy wpisać numer referencyjny, który znajduje się pod numerem klienta w górnej części faktury (INVOICE).

Konto Pantaenius GmbH Dane konta: IBAN: DE63 2007 0000 0511 7700 00 BIC: DEUTDEHH Deutsche Bank AG, Hamburg

Właściciel konta: Pantaenius GmbH Grosser Grasbrook 10, 20457 Hamburg

Niemcy · Wielka Brytania' · Monaco · Dania · Austria · Hiszpania · Szwecja · USA'' · Australia · Polska

Pantaenius GmbH

(spółka z ograniczoną odpowiedzialnością) Oddział w Polsce ul. Gradowa 11 80-802 Gdańsk Tel. +48 58 3506131 KRS 0000699878 Sąd Rejonowy Gdańsk-Północ w Gdańsku VII Wydział Cospodarczy Krajowego Rejestru Sądowego NIP: 833278532 | REGON: 368547489 info@pantaenius, pl pantaenius, pl Bank Raiffeisen Bank Polska S.A. PLN - 07 1750 0012 0000 0000 3858 0175 EUR - PL29 1750 0012 0000 0000 3858 0264 SWIFT: RCBWPI PW Siedziba główna – Pantaenius GmbH Grosser Grasbrook 10, 20457 Hamburg, Germany, HRB 63896, VAT-IdNo: DE299426957 Kapitał zakładowy: 2.000.000EUR

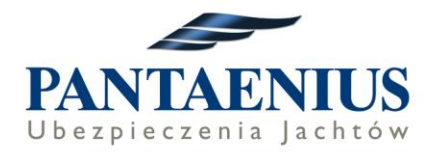

# Sytuacja, gdy mamy już założone indywidualne konto klienta

Jeżeli macie już Państwo założone indywidualne konto na swoim adresie e-mail należy wejść na stronę poprzez link od firmy czarterowej, wybrać odpowiednie ubezpieczenie i rozpocząć wypełnianie wniosku. Podczas wypełniania wniosku, kiedy dochodzą Państwo do okna z adresem email po wpisaniu tego emaila, pojawia się dodatkowe okno do wpisania hasła do konta (PASSWORD).

Po zalogowaniu należy dokończyć składanie wniosku - dane właściciela polisy załadują się już automatycznie.

Niemcy · Wielka Brytania · Monaco · Dania · Austria · Hiszpania · Szwecja · USA · · Australia · Polska

Pantaenius GmbH

(spółka z ograniczoną odpowiedzialnością) Oddział w Polsce ul. Gradowa 11 80-802 Gdańsk Tel. +48 58 3506131 KRS 0000699878 Sąd Rejonowy Gdańsk-Północ w Gdańsku VII Wydział Gospodarczy Krajowego Rejestru Sądowego NIP: 5833276532 | REGON: 368547489 info@pantaenius.pl pantaenius.pl Bank Raiffeisen Bank Polska S.A. PLN - 07 1750 0012 0000 0000 3858 0175 EUR - PL29 1750 0012 0000 0000 3858 0264 SWIFT: RCBWPI PW Siedziba główna – Pantaenius GmbH Grosser Grasbrook 10, 20457 Hamburg, Germany, HRB 63896, VAT-IdNo: DE299426957 Kapitał zakładowy: 2.000.000EUR